## Детальна інструкція щодо встановлення віджету:

1. Зайти на сайт

конструктора iнформера <u>https://www.saveecobot.com/widgets/ai</u> <u>r-quality-informer/</u>

2. В полі населений пункт обрати ваш населений пункт;

3. Вибрати додаткові дані, які ви бажаєте, щоб на вашому інформері відображалися.

Вибір додаткових параметрів відбувається шляхом натискання на відповідну кнопку біля слова «Параметри»;

4. Далі Ви можете обрати наступні додаткові дані: рівень радіації, температуру повітря, швидкість вітру, воєнні злочини проти довкілля, скарги на забруднення.

Обрати можна шляхом натискання на кнопки біля відповідних назв даних;

5. У розділі «Персоналізація» в полі «Адреса сайту, на якому буде встановлено інформер», вставити скопійоване посилання на ваш сайт (сайт громади чи будь який сайт, де ви хочете, щоб був розміщений інформер);

(наприклад: <u>http://economy.rv.ua</u>) Не ставте вкінці сайту жодних інших знаків, крапок, слешів тощо.

6. У Полі «Еклектронна адреса», ввести електронну адресу, на яку вам надійде код для встановлення;

7. Натиснути на квадратик «приймаю умови використання і погоджуюсь з політикою конфіденційності та захисту персональних даних»;

8. Натиснути кнопку «Отримати код інформера»;

9. Перевірити електронну пошту, яку ви вказували для отримання коду;

10. Отримати код інформера та передати його вашим адміністраторам сайту для встановлення.